## ¿Cómo realizar el pago a través de Red Link?

Por Internet - Home Banking:

Accediendo al Home Banking de un Banco o entidad financiera adherida a Red Link. Se ingresa el Usuario y Clave Personal.

Debe seleccionarse la opción "Pagos" del menú principal y elegir la función "Pagar" del sub menú. Buscar Cobranzas para empresas y comercios, Ente: Travel Rock.

Posteriormente, debe ingresarse el "Código de Link Pagos" que es el Numero de Reserva, luego se selecciona la cuenta de la que serán debitados los fondos. En caso que el sistema lo requiera, se ingresará el importe del pago.

Por último el sistema muestra el comprobante de la operación pudiéndose imprimir.

## A tener en cuenta:

- Una vez que realiza el primer pago mediante este medio, los cupones quedarán adheridos a Pagomiscuentas.com y se listarán en la pantalla principal.
- No hay obligación de pago por este sistema.
- No es débito automático y la adhesión es al sólo para brindarle mayor comodidad a la hora de querer identificar el servicio al próximo mes.